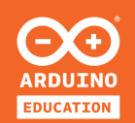

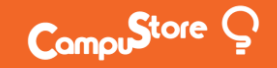

# **BENVENUTI!**

# PROGETTO DI SPERIMENTAZIONE SULL'INTERNET DELLE COSE (IoT)

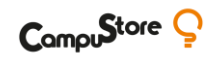

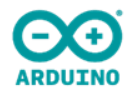

# SPERIMENTIAMO CON IL CARRIER

Utilizzando l'MKR IoT Carrier all'interno della custodia, collegheremo sensori esterni, utilizzando dispositivi ad alta tensione attraverso i relè, impareremo come collegare una batteria e le batterie compatibili con il kit

2|12|20 con Domenico Aprile

#### **4 APPUNTAMENTI IMPERDIBILI**

- **5 tra i massimi esperti italiani** di didattica, robotica, elettronica, coding e open data
- Anche se non potrai partecipare in diretta, iscrivendoti ti assicurerai di ricevere le videoregistrazioni e poterne fruire in differita in qualsiasi momento
- Link di iscrizione unico a tutti gli appuntamenti

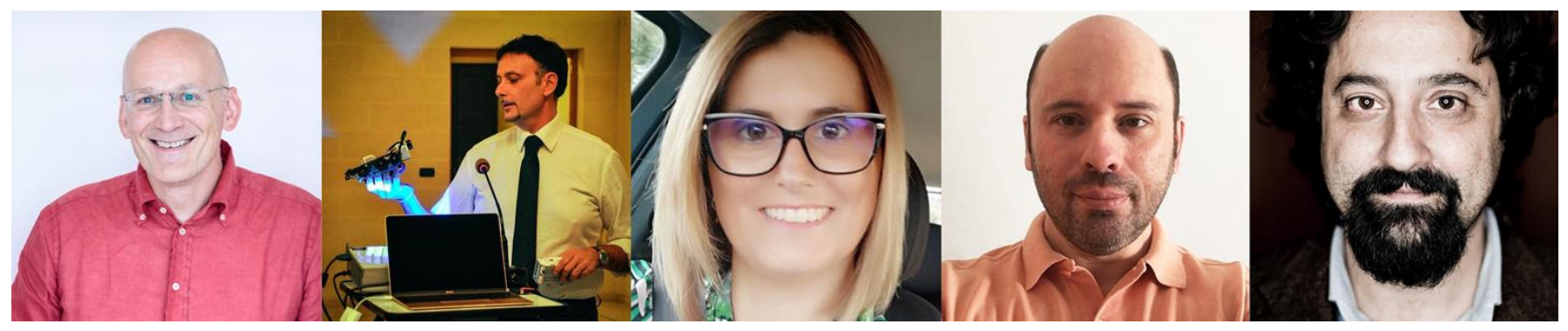

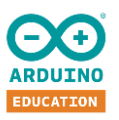

#### **DOVE TROVARE L'EXPLORE IOT KIT**

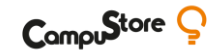

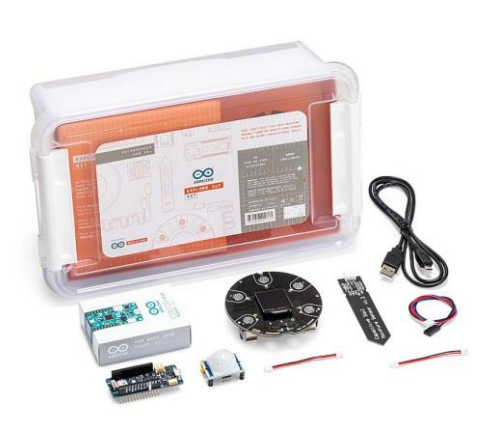

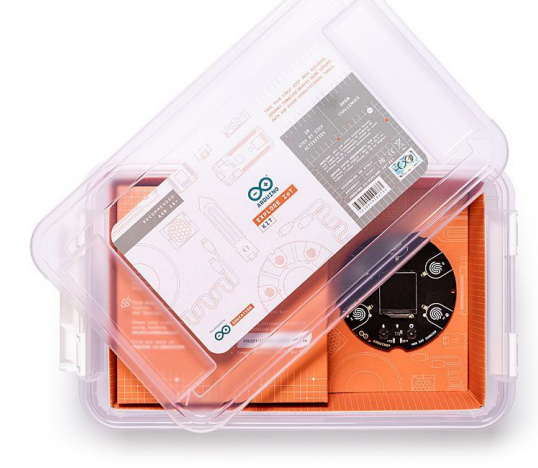

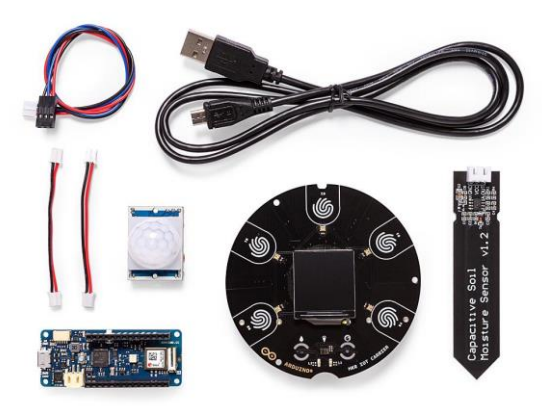

#### Arduino Explore IoT Kit

<u>Singolo</u>

Codice: 333190 Codice MEPA: 333190CS

# Arduino Explore IoT Kit Arduino Explore IoT Kit Arduino Explore IoT Kit Codice: 334389 Codice: 334389CS Codice MEPA: 334389CS Co

#### Arduino Explore IoT Kit Min. 20 pz Codice: 334390 Codice MEPA: 334390CS

#### Arduino Explore IoT Kit Min. 100 pz Codice: 334391 Codice MEPA: 334391CS

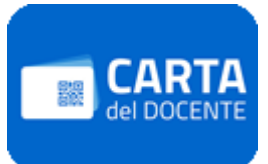

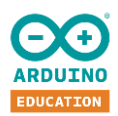

## **ARDUINO EDUCATION ITALIA - GRUPPO UFFICIALE FACEBOOK**

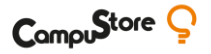

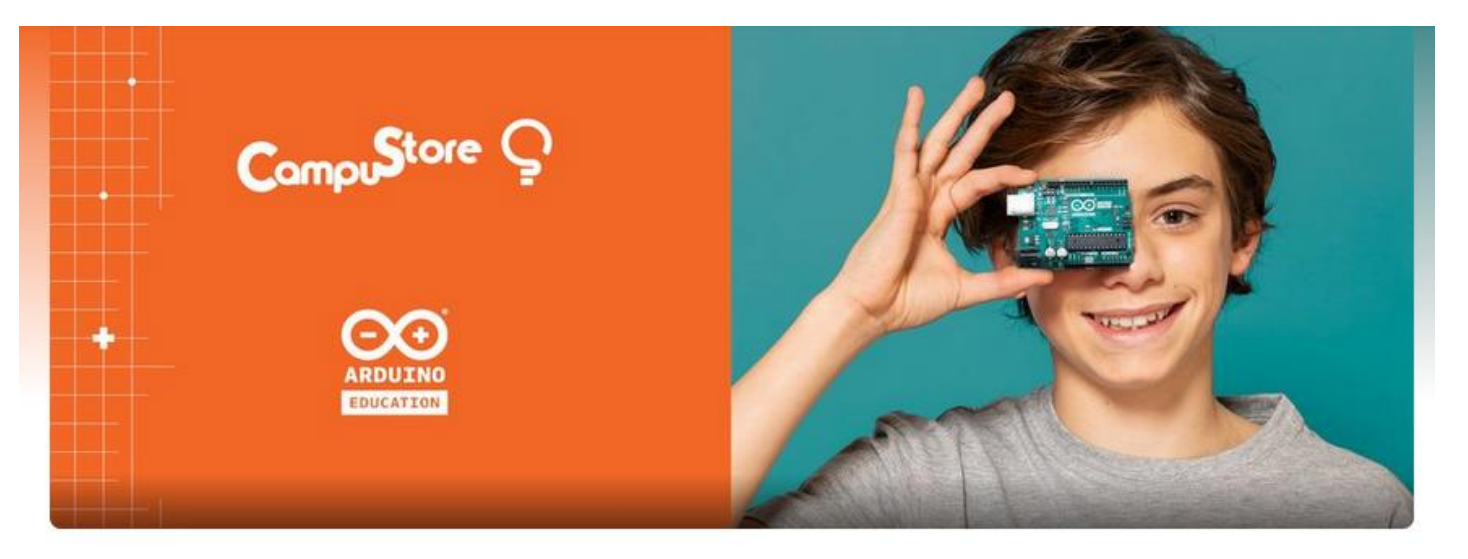

#### **Arduino Education Italia**

Gruppo Privato · 726 membri

Per raccogliere tutti gli educatori italiani, genitori e studenti interessati ad Arduino, CampuStore e Arduino Education hanno unito le forze e creato un gruppo **Facebook** chiamato **"Arduino Education Italia"** 

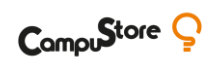

#### I sensori

- Trasduttori
- Input per la board
- Trasformano in segnale elettrico una diversa tipologia di segnale

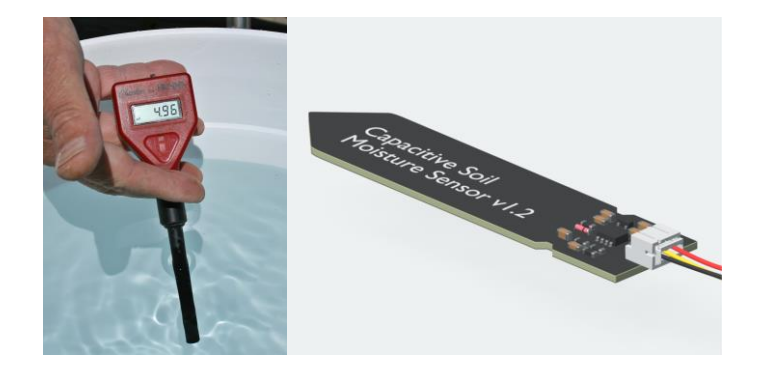

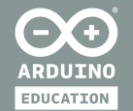

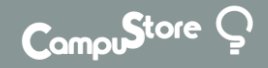

# ALLARME PER LA CASA

- USARE UN SENSORE ESTERNO
- PIN PER ALTA TENSIONE & RELE'

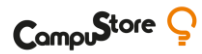

#### Didatticamente

#### IMPAREREMO DI PIÙ SU:

| SENSORE DI MOVIMENTO     | SISTEMI AUTOMATIZZATI  |                      |
|--------------------------|------------------------|----------------------|
| MONITORARE I SENSORI DA  | REMOTO USANDO IL CLOUD |                      |
| CONSIDERAZIONI SULLA SIC | UREZZA DI UN NETWORK   | ISTRUZIONI CONDIZION |

**Obiettivi didattici** Gli obiettivi di questa attività sono:

- Imparare a conoscere i sensori di movimento PIR
- ♦ Esplorare le problematiche della sicurezza della rete
- ♦ Utilizzo della proprietà Boolean e String di Arduino IoT Cloud

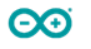

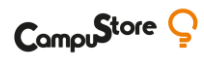

#### **PIR → PASSIVE INFRARED SENSOR**

I sensori a infrarossi passivi (PIR) sono componenti elettronici utilizzati per rilevare il movimento. Misurano la luce infrarossa che irradia qualsiasi oggetto che si trova di fronte. Questo modifica la tensione di uscita, che il sensore è in grado di misurare.

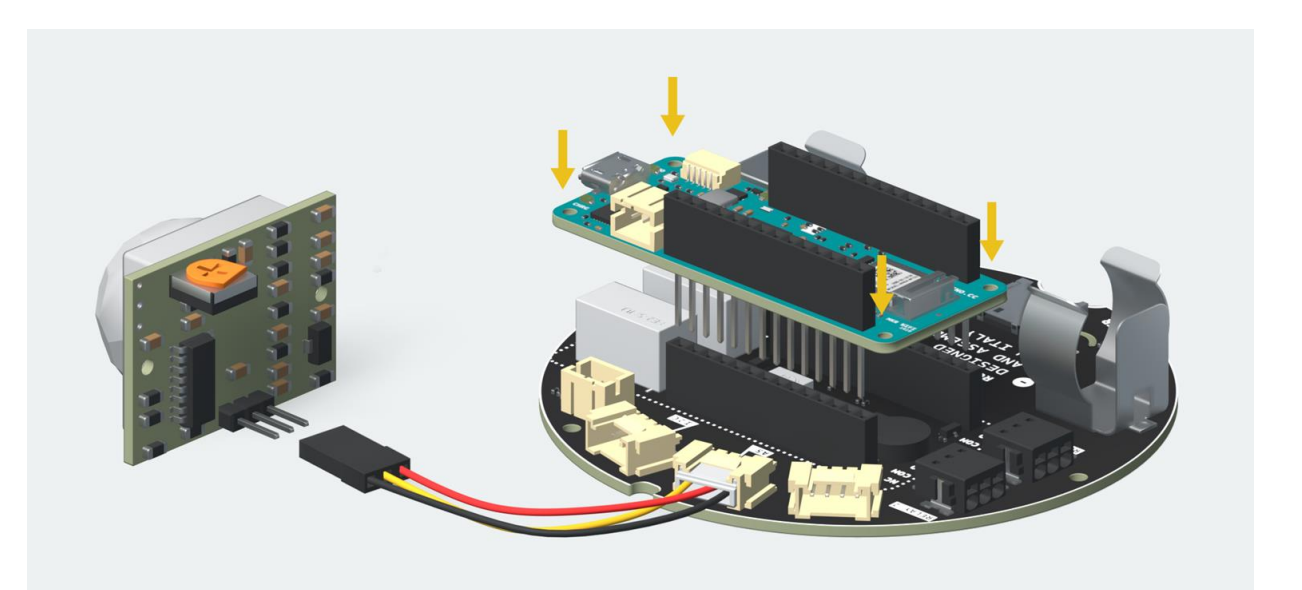

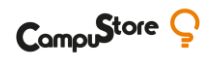

#### PIR → SENSORE A INFRAROSSI

Questo si ottiene attraverso l'uso di una cosa chiamata lente di **Fresnel**, che permette al sensore di rilevare un raggio d'azione molto più ampio di un semplice sensore. Tuttavia, i sensori di movimento PIR non possono dirci la distanza di una persona o quante persone si trovano nel suo campo visivo.

 $\Theta$ 

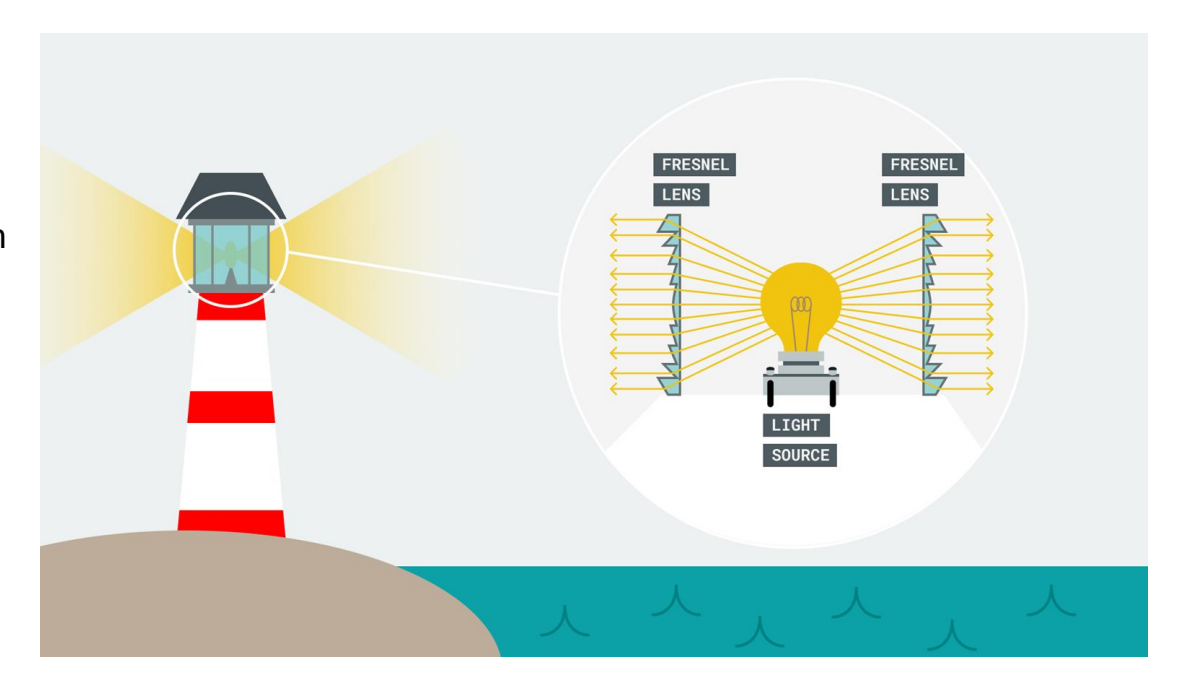

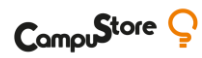

## **Applicazioni PIR**

- Allarmi volumetrici domestici
- Accensione temporizzata luci ambienti (es: bagni locali pubblici)
- Animali domestici (chiusura temporizzata vassoio cibo)
- Intrusione animali selvatici

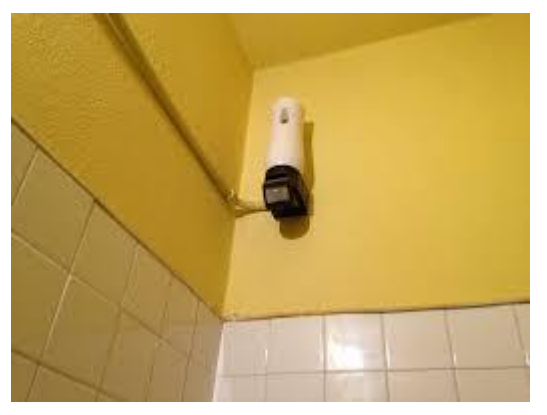

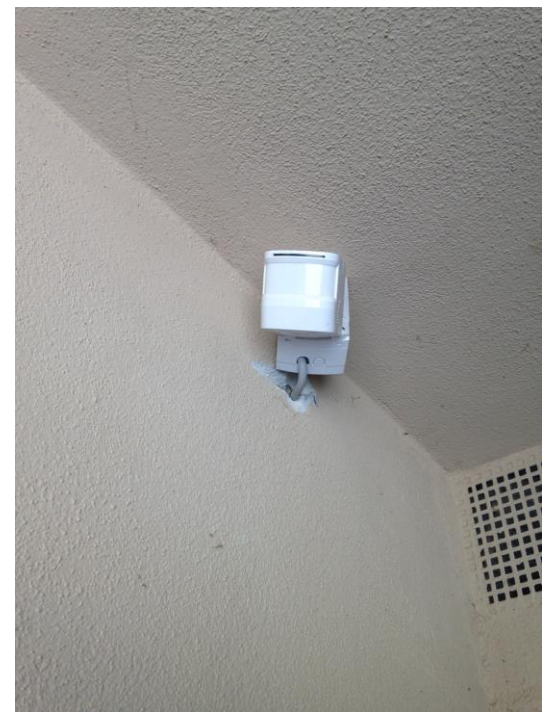

## Potremmo partire da qui...

 $\Theta$ 

https://screencast-o-matic.com/watch/cYXtjELLvV

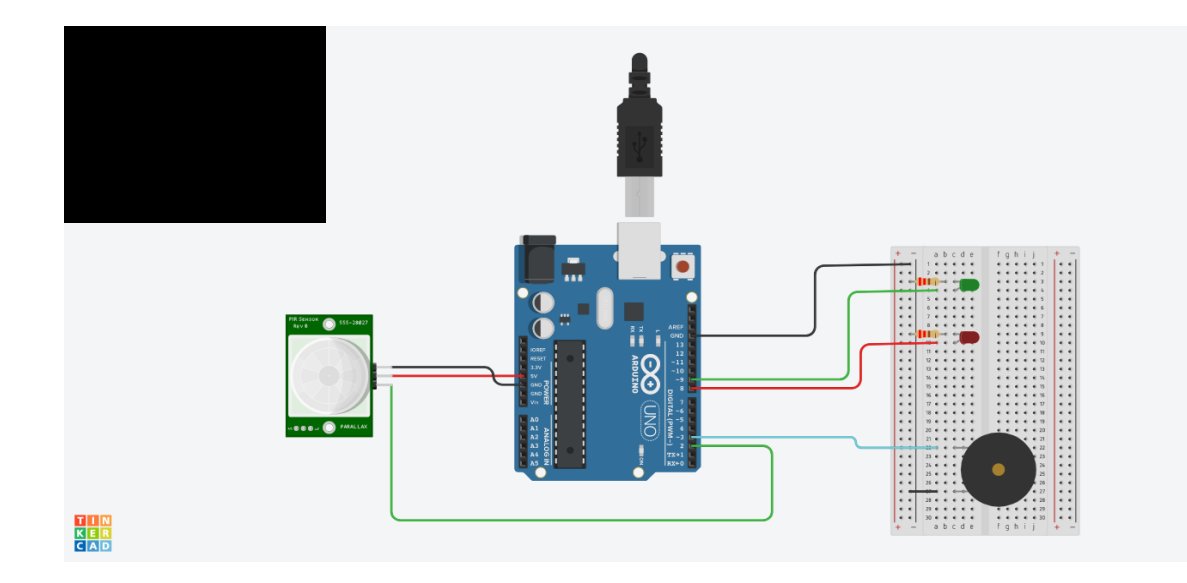

#define LEDRED PIN 8 #define LEDGREEN PIN 9 #define buzzer pin 3 bool state = false; void setup(){ pinMode(LEDRED PIN, OUTPUT); pinMode(LEDGREEN PIN, OUTPUT); pinMode(PIR PIN, INPUT); pinMode(buzzer\_pin, OUTPUT); digitalWrite(LEDGREEN PIN, HIGH); void loop(){ if(digitalRead(PIR PIN) == HIGH){ if(!state){ digitalWrite(LEDRED\_PIN, HIGH); digitalWrite(LEDGREEN\_PIN, LOW); tone(buzzer pin, 1000); state = true; }else{ if(state){ digitalWrite(LEDRED\_PIN, LOW); digitalWrite(LEDGREEN PIN, HIGH); noTone(buzzer pin); state = false; } delay(10);

#define PIR PIN 2

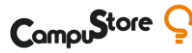

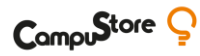

#### **Un progetto basato sul PIR**

#### N.A.I.L. - New Auto Illuminated Ladder \_

- scala domotica basata sul rilevamento di un \_ eventuale movimento
- due sensori Pir (uno in cima, l'altro alla base) \_
- In base al movimento rilevato, si accendono in modo \_ sequenziale consentendo una salita/discesa in sicurezza
- LINK AL PROGETTO \_

 $\Theta$ 

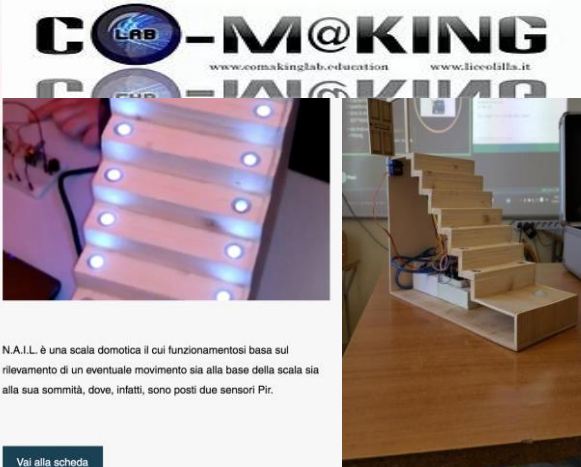

#### **TESTIAMO IL SENSORE PIR**

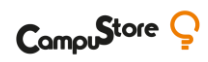

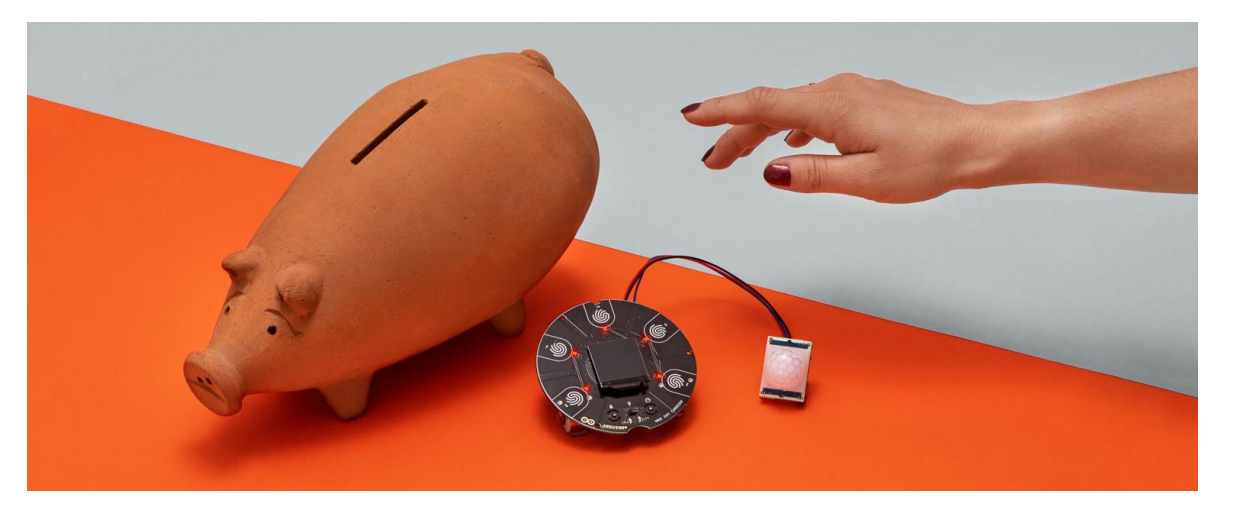

int pir = A5; bool pirState = HIGH;

setup()
pinMode(pir, INPUT);

loop()
pirState = digitalRead(pir);

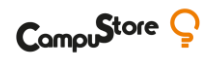

#### Allarme per la casa

 $\Theta$ 

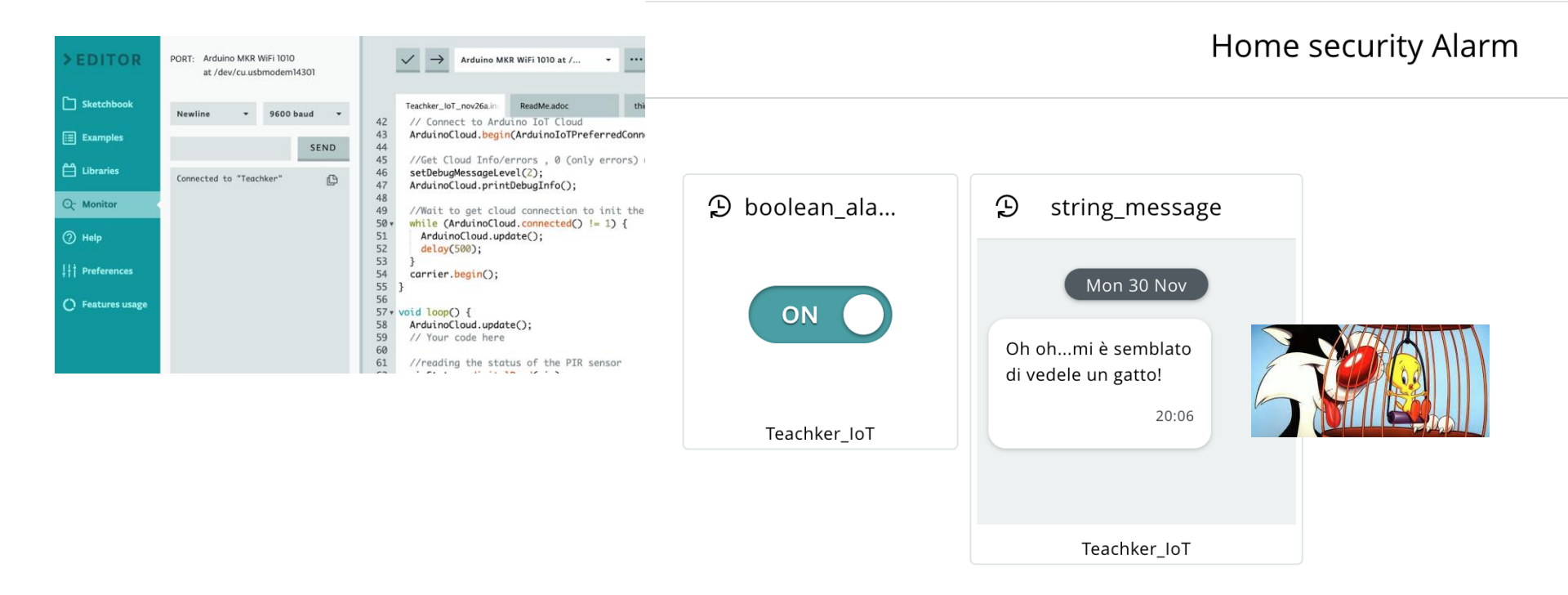

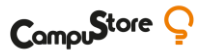

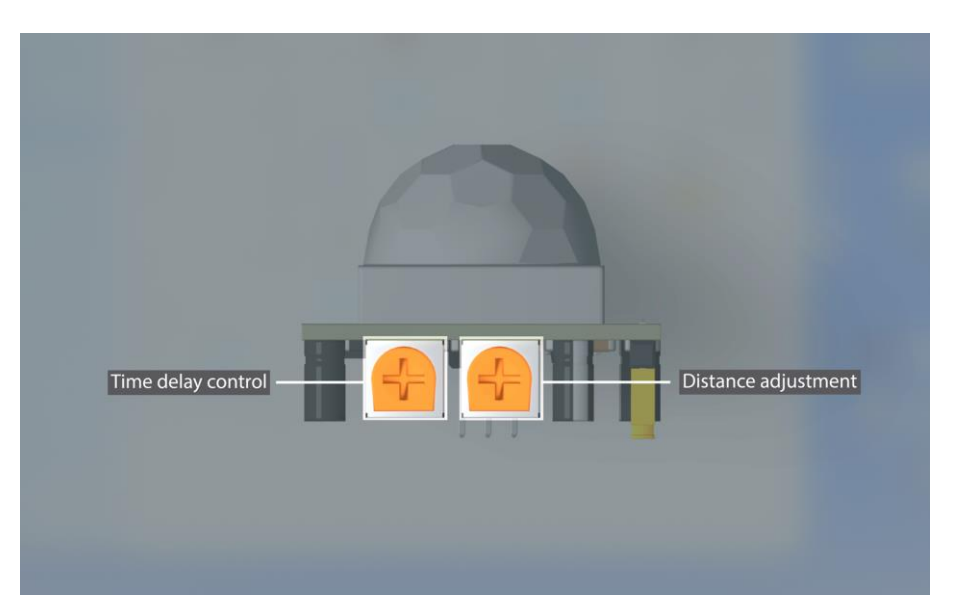

## **CONFIGURIAMO IL SENSORE PIR**

Possiamo configurare il comportamento della risposta del sensore ruotando i due potenziometri sul retro. Il potenziometro a destra nell'immagine sottostante imposta la distanza in cui il sensore va a rilevare il movimento. Il potenziometro a sinistra cambia il tempo di risposta quando rileva i movimenti e imposta il pin di uscita su HIGH.

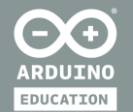

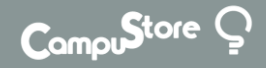

# **AGRICOLTURA URBANA**

- 101 SENSORE DI UMIDITÀ DEL TERRENO
- **AUTOMATIZZARE IL SISTEMA** •

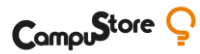

#### Didatticamente

#### IMPAREREMO DI PIÙ SU:

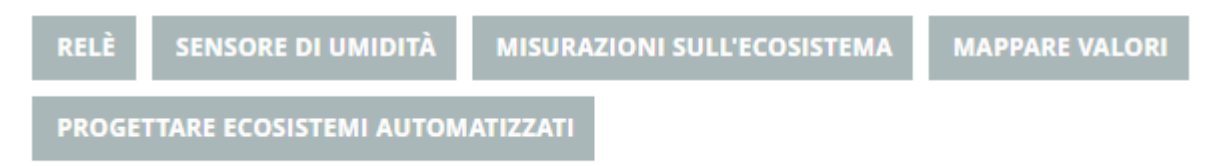

**Obiettivi didattici** Gli obiettivi di questa attività sono:

- Creare un ambiente agricolo urbano
- ♦ Capire come funzionano i relè
- Capire come funziona il sensore di umidità
- Creare un ambiente ideale per una pianta

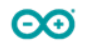

## SENSORE DI UMIDITÀ

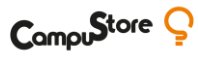

Il sensore di umidità è uno dei più elementari, ma potenti sensori in circolazione. Ha due conduttori esposti ed è fondamentalmente una resistenza variabile. Quando è esposto all'acqua, la resistenza diminuisce, poiché la conducibilità aumenta, mentre meno acqua significa maggiore resistenza.

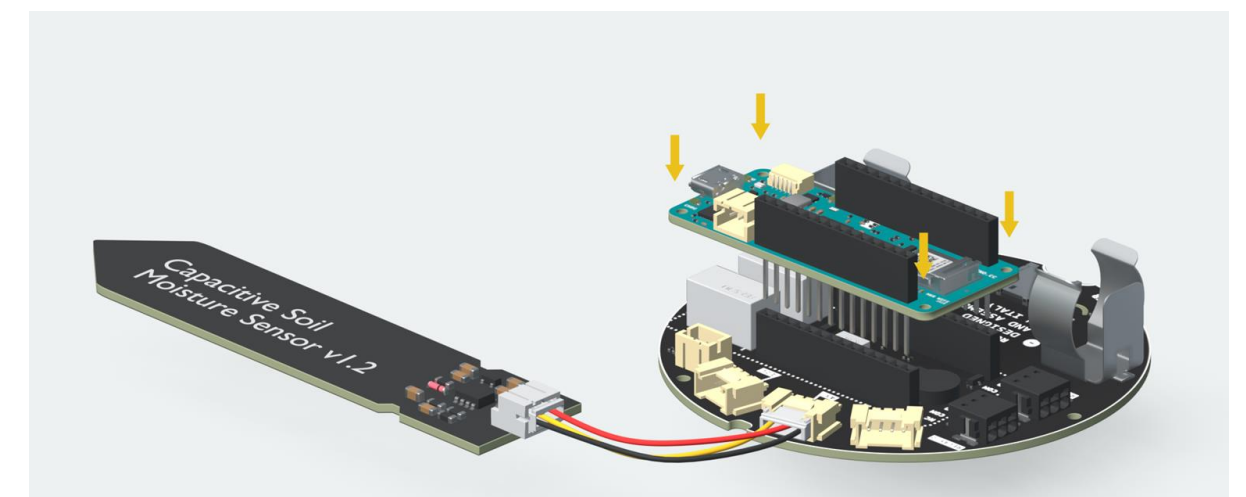

## SENSORE DI UMIDITÀ

Se mettiamo questo sensore in un vaso per piante che è stato innaffiato di recente, la resistenza è inferiore, e se effettuiamo una lettura, potremo misurare quanto è umida la pianta. Ma se mettiamo il sensore in un vaso per piante che non è stato annaffiato da giorni, molto probabilmente mostrerà 1023 (completamente asciutto). Questo ci dà un feedback immediato: dobbiamo annaffiare le nostre piante, altrimenti non sopravvivranno!

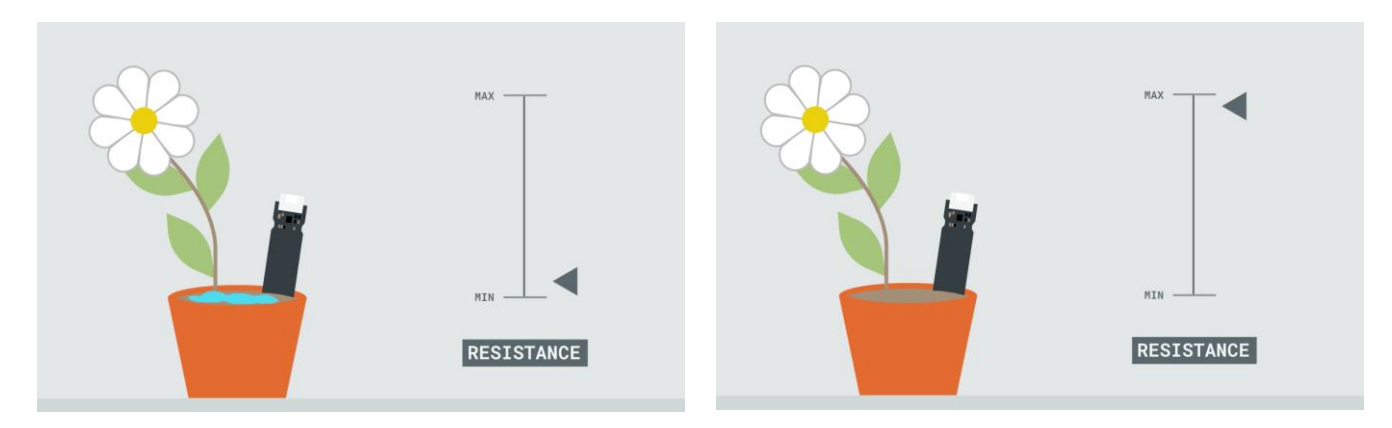

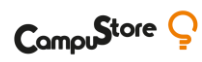

## Applicazioni sensore umidità terreno

Water retention curve

Fonte img: <u>Wikimedia CC-BY-SA 3.0</u>

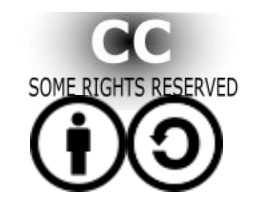

 $\Theta$ 

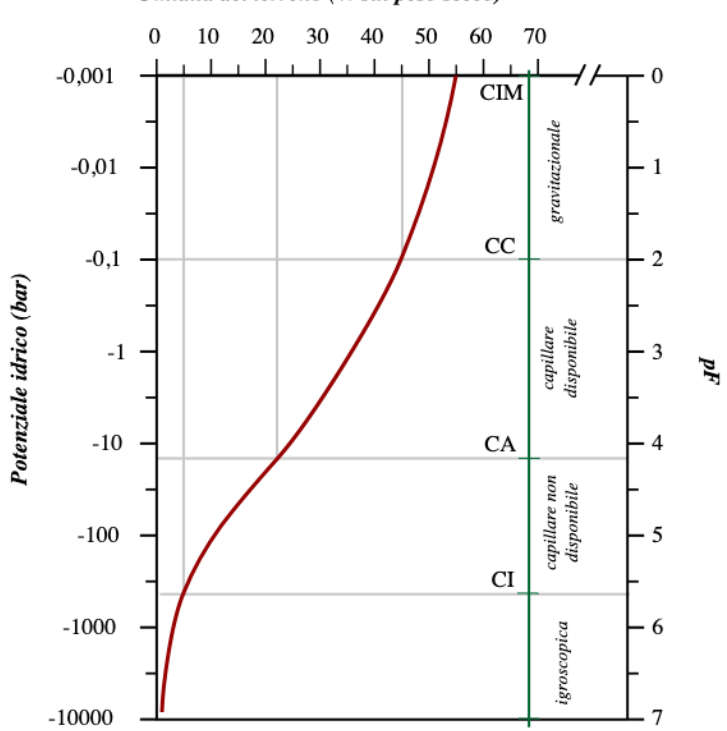

Umidità del terreno (% sul peso secco)

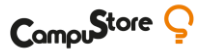

## Un progetto di serra automatizzata

#### - S.A. - La Serra del Domani

- sistema di ventilazione, illuminazione, sensori di umidità e temperatura, sensori di umidità del terreno e sistema d'irrigazione.
- display lcd 128\*64 con implementazione di menù
- sistema di controllo manuale (attraverso il menù) o automatizzata
- i sensori rilevano i valori monitorati ed attivano gli attuatori della serra.
- <u>LINK AL PROGETTO</u>

 $\Theta$ 

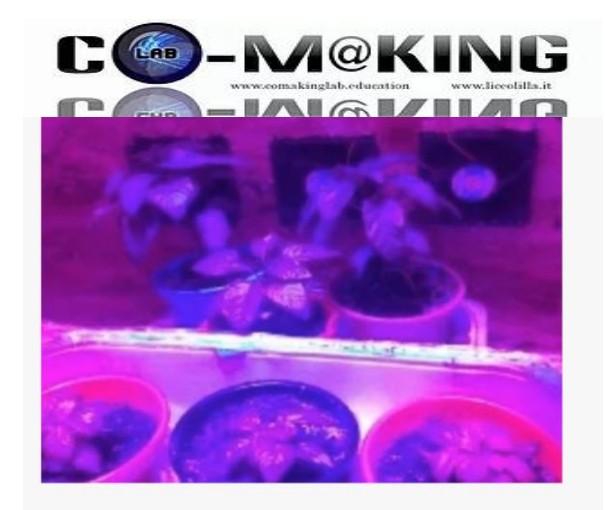

Il progetto consiste in una serra automatizzata, munita di sistema di ventilazione, illuminazione, sensori di umidità e temperatura, sensori di umidità del terreno e sistema d'irrigazione.

#### Vai alla scheda

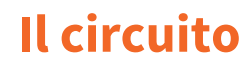

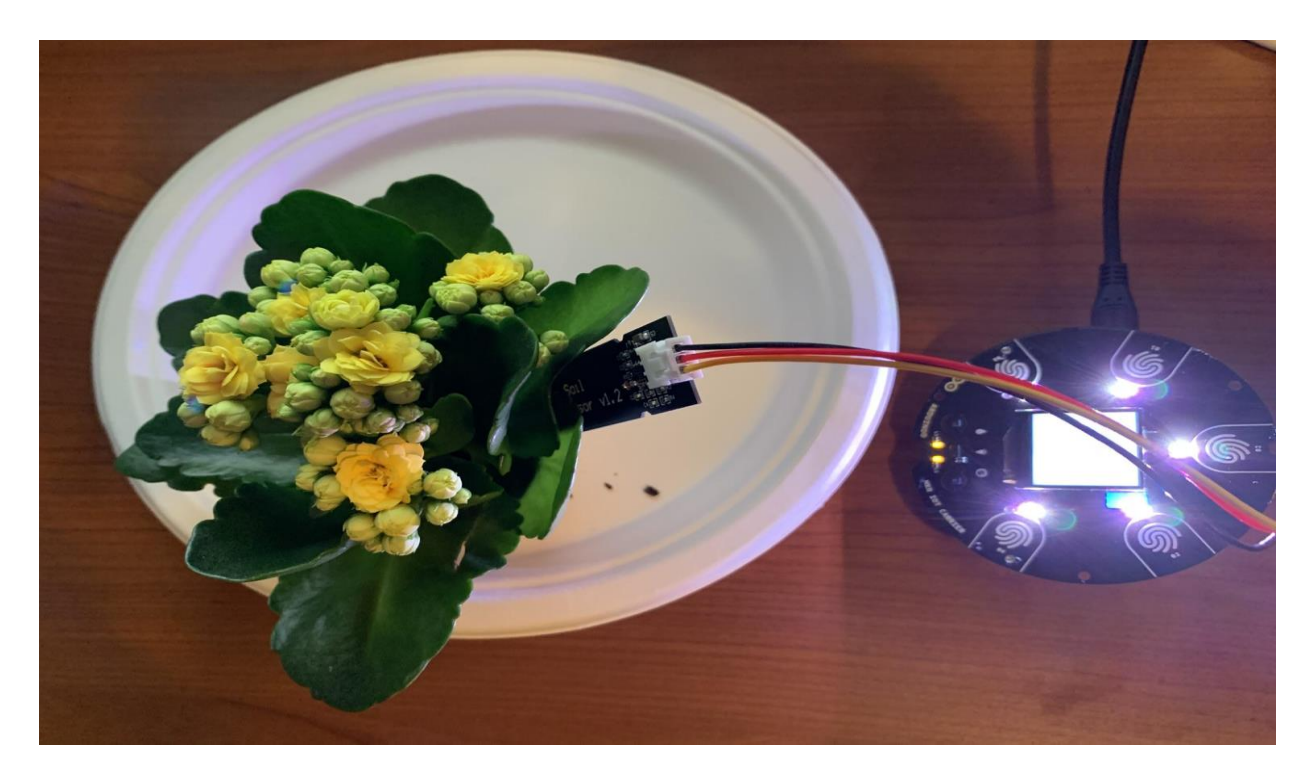

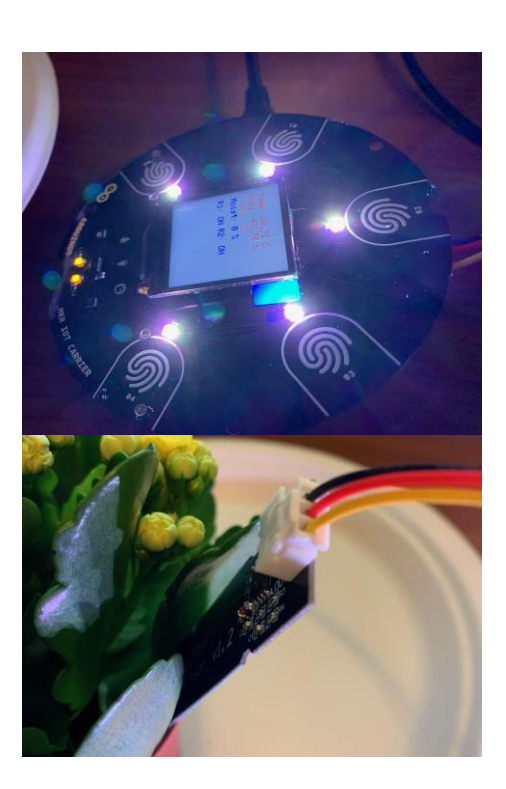

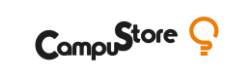

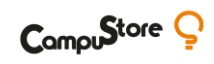

## L'IoT cloud di Arduino

| Things YOUR THINGS Arduin to Cloud allows you to connect devices to the internet and to other this tool make the creation of connected objects quick, simple and secure. Read more or check out our step-by-step tutorial. You might also look at our ADD NEW THING | Dashboards Devices<br>devices.<br>FAQ. | Automatical strength         Automatical strength         Automatical strengt         Automatical strength         Automatica                                                                                                    | The second second secon |   | Urban_Farming<br>ast synced a few seconds ago | Associated Device                    |                        | 1/3<br>ADD A NEW PI |   | ETCH |
|----------------------------------------------------------------------------------------------------|----------------------------------------|----------------------------------------------------------------------------------------------------|----------------------------------------------------------------------------------------------------|---|-----------------------------------------------|--------------------------------------|------------------------|---------------------|---|------|
|                                                                                                    |                                        | <ul> <li>A MEGANING AND A<br/>AND AND AND AND A<br/>AND AND AND AND AND AND AND AND</li></ul>                                                                                                    |                                                                                                    |   | NAME                                          | TYPE                                 | UPDATE                 | PERMISSION          |   |      |
|                                                                                                    |                                        | 2 (2) The state pair is the strates and the site     2 (2) The state pair is the strates and the site     2 (2) (2) (2) (2) (2) (2) (2) (2) (2                                                                                                    | nd here visual state of the p line p had<br>etc.                                                                                                    |   | light                                         | Int                                  | On change              | RO                  | 1 |      |
| Teachker_loT         Urban_Farming           Properties:         2           Properties:         8           Created:         26 Nev 2020, 11:02           Created:         28 Nev 2020, 11:02           Modified:         24 Nev 2020, 11:02                       |                                        | <ul> <li>Cherry op is the sensets in on it is to be<br/>been all presenting assembly in C.</li> <li>Insecting assembly in C.</li> <li>Insecting assets in a senset in the senset<br/>in the senset in the senset in the senset in the senset<br/>in the senset in the senset in the senset in the senset<br/>in the senset in the senset in the senset in the senset<br/>in the senset in the senset in the senset in the senset<br/>in the senset in the senset in the senset in the senset<br/>in the senset in the senset in the senset in the senset in the senset<br/>in the senset in the senset in the senset in the senset in the senset<br/>in the senset in the senset in the senset in the senset in the senset<br/>in the senset in the senset in the senset in the senset in the senset in the senset<br/>in the senset in the senset in the senset in the senset in the senset in the senset<br/>in the senset in the senset in the senset</li></ul> |                                                                                                    |   | moistValue                                    | Int                                  | On change              | RO                  | 1 |      |
| Daviess                                                                                                    |                                        | A cost much to the second second                                                                                                    |                                                                                                    |   | relay1<br>relay2                              | ON/OFF (Boolean)<br>ON/OFF (Boolean) | On change<br>On change | R&W<br>R&W          | 1 |      |
| Devices                                                                                                    |                                        |                                                                                                    | ADD DEVICE                                                                                                    |   | rgbColor                                      | Colored light                        | On change              | R&W                 | 1 | 8    |
|                                                                                                    |                                        | All device types                                                                                                    | <ul> <li>All device status</li> </ul>                                                                                                    | • | temperature                                   | Float                                | On change              | RO                  | 1 | Î    |
| Name                                                                                                    | Status                                 | Linked Thing                                                                                                    |                                                                                                    | G | updateDisplay                                 | ON/OFF (Boolean)                     | On change              | R&W                 | / | Î    |
| Teachker     Arduino MKR WiFi 1010                                                                                                    | Online                                 | Urban_Farming                                                                                                    |                                                                                                    |   | Thing ID: 888c24e7-Sed1-414e-a930-            | 20a366d47f85                         |                        |                     |   |      |

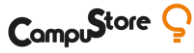

#### L'editor IoT

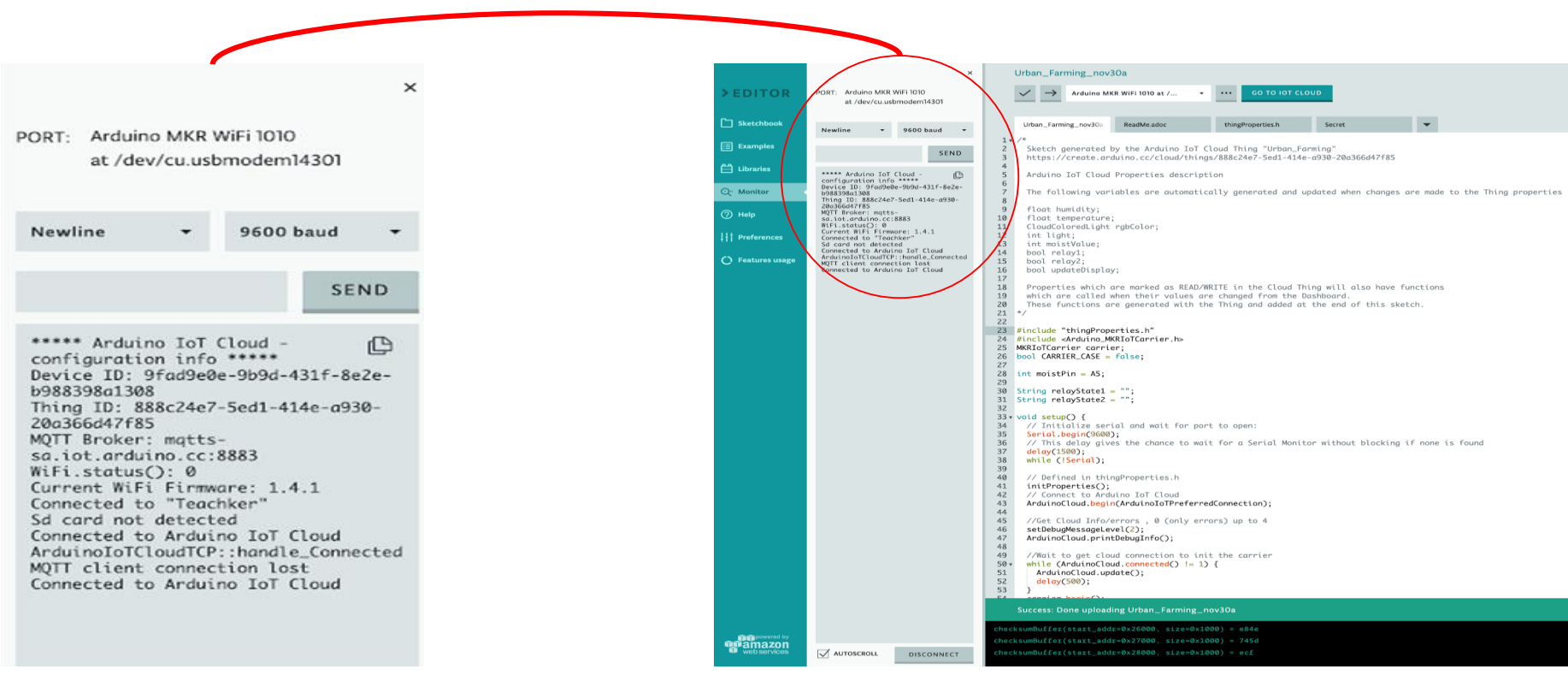

![](_page_25_Picture_0.jpeg)

## La Dashboard

![](_page_25_Figure_2.jpeg)

 $\Theta$ 

![](_page_26_Picture_0.jpeg)

## Ma ricordiamoci che...

# <<Per costruire una serra, bisogna conoscere le piante!>>

Luca Scalzullo Insegnante di Tecnologia, Ingegnere chimico, (edu)maker.

![](_page_26_Picture_4.jpeg)

![](_page_26_Picture_5.jpeg)

![](_page_27_Picture_0.jpeg)

![](_page_27_Picture_1.jpeg)

# **APPROFONDIAMO**

- PIR ALTA TENSIONE E RELE'
- AUTOMATIZZARE IL SISTEMA
- CUSTODIA DEL CARRIER

![](_page_28_Picture_0.jpeg)

#### **PIN ALTA TENSIONE & RELE'**

![](_page_28_Picture_2.jpeg)

 $\Theta$ 

![](_page_29_Picture_0.jpeg)

#### **PIN ALTA TENSIONE & RELE'**

I relè consentono di utilizzare una scheda Arduino per controllare circuiti di potenza superiori a quelli che la scheda Arduino è in grado di controllare. Sono tipicamente utilizzati in applicazioni industriali per controllare circuiti ad alta potenza, ma sono anche utilizzati in auto, case e altre applicazioni elettriche. Un esempio molto comune di impiego dei relè è l'indicatore di direzione (freccia) sulle automobili. Quando il conducente dell'auto attiva la spia luminosa, possiamo sentire un suono di "ticchettio", quel suono è prodotto da un relè che accende e spegne la luce.

#### ECCO PERCHÉ SENTIAMO "CLICK----CLACK" OGNI VOLTA CHE ACCENDIAMO IL CARRIER.

![](_page_29_Picture_4.jpeg)

![](_page_30_Picture_0.jpeg)

#### **SETTING UP HIGH POWER PINS & RELAYS**

Ora che sappiamo come funzionano i relè e come effettuare le connessioni su di essi, diamo un'occhiata alle definizioni dei pin ad alta potenza:

![](_page_30_Picture_3.jpeg)

 $\Theta$ 

- **NO** Sta per *normalmente aperto* (open). Ciò significa che quando abbiamo uno stato HIGH al relè, il pin NO è collegato con COM.
  - **C** Sta per *normalmente chiuso*. Ciò significa che quando scriviamo uno stato LOW al relè, quando il relè non è alimentato, il pin NC è collegato con COM.
- **COM** Sta per *comune* e viene utilizzato come interruttore in un relè. Quando un segnale HIGH o LOW viene scritto sul relè, il pin comune sarà o fra NO o NC a seconda della configurazione che stiamo usando.

![](_page_31_Picture_0.jpeg)

![](_page_31_Picture_1.jpeg)

#### **IMPORTANTE!**

I relè sullo schermo supportano solo fino a 24V, il che significa che non sono destinati a funzionare con tensioni superiori.

![](_page_31_Picture_4.jpeg)

![](_page_31_Picture_5.jpeg)

![](_page_32_Picture_0.jpeg)

![](_page_32_Picture_1.jpeg)

## **CUSTODIA DEL CARRIER**

È un "extra" e il suo scopo principale è quello di proteggere l'HW quando viene installato in un progetto che deve durare a lungo.

![](_page_33_Picture_0.jpeg)

![](_page_33_Picture_1.jpeg)

# APPROFONDIAMO

## AUTOMATIZZARE IL SISTEMA

![](_page_34_Picture_0.jpeg)

#### **AUTOMATIZZARE IL SISTEMA**

A questo punto vediamo il codice completo per gestire i sensori di temperatura, umidità e per il suolo; controllare i relè e far funzionare ventilatori e lampade in una piccola serra fai da te.

/\*
Sketch generated by the Arduino IoT Cloud Thing "IoTSK\_Activity\_08"
https://create.arduino.cc/cloud/things/4c178f1c-a581-49bc-8123-4f6d8f21d4b2

Arduino IoT Cloud Properties description

The following variables are automatically generated and updated when changes are made to the Thing properties

String plant\_feeling; float humidity; float light; float temperature; CloudColoredLight rgbColor; int moistValue; bool relay\_1; bool relay\_2; bool updateDisplay;

Properties which are marked as READ/WRITE in the Cloud Thing will also have functions which are called when their values are changed from the Dashboard. These functions are generated with the Thing and added at the end of this sketch. \*/

#### https://create.arduino.cc/editor/ArduinoEdu/cca176d7-5a1c-45fa-803c-2351ec8a304b/preview

![](_page_34_Picture_9.jpeg)

## **TESTIAMO L'AUTOMATIZZAZIONE IL SISTEMA**

In questo dashboard, abbiamo *quattro widget* utilizzati per monitorare i sensori, e quattro proprietà utilizzate per controllare diversi attuatori. Ora possiamo posizionare l'MKR IoT Carrier nell'involucro di plastica, e collocarlo vicino ad un impianto che vogliamo monitorare! In questa attività, useremo la pianta di aloe vera come esempio.

![](_page_35_Picture_2.jpeg)

![](_page_35_Picture_3.jpeg)

CampuStore C

## **TESTIAMO L'AUTOMATIZZAZIONE IL SISTEMA**

![](_page_36_Picture_1.jpeg)

Nell'attività 8, abbiamo trasformato il nostro MKR IoT Carrier in un dispositivo per l'agricoltura urbana! Abbiamo utilizzato i sensori del carrier e un sensore di umidità per analizzare le condizioni ambientali di una pianta, abbiamo utilizzato l'illuminazione artificiale e introdotto dei relè - un componente elettronico utilizzato per attivare dispositivi ad alta potenza.

![](_page_36_Picture_3.jpeg)

![](_page_37_Picture_0.jpeg)

![](_page_37_Picture_1.jpeg)

# LE SFIDE

![](_page_37_Picture_3.jpeg)

![](_page_38_Picture_0.jpeg)

#### **PIR CHALLENGE**

Un allarme è un sistema complesso.

Può essere ad uso domestico o industriale.

- Quindi, a mero titolo di esempio:
  - Aggiungere un allarme sonoro (buzzer), magari modulando il tono con la funzione tone()
  - Aggiungere dei led che identifichino lo stato dell'allarme
  - Inserire più sensori pir per sezionare le aree dell'appartamento
  - Inserire un servomotore per simulare la chiusura a tenuta stagna di una zona ad alto rischio potenziale
  - Usare una app per device mobile per costruire un sistema di controllo remoto

![](_page_38_Picture_10.jpeg)

![](_page_39_Picture_0.jpeg)

#### **SENSORE DI UMIDITA' CHALLENGE**

 $\Theta$ 

Si potrebbe aggiungere alla serra un po' di...umanità! Per esempio:

- creare una proprietà che definisce lo "stato d'animo" della pianta
- codificare l'espressione delle "emozioni" della pianta, in base alla sua necessità di ricevere acqua

40

![](_page_40_Picture_0.jpeg)

![](_page_40_Picture_1.jpeg)

# CONCLUSIONI

- DOMANDE E RISPOSTE
- PROSSIMI APPUNTAMENTI

#### I PROSSIMI APPUNTAMENTI

![](_page_41_Picture_1.jpeg)

- I primi passi con IoT con Francesco Piersoft Paolicelli - Mercoledì 9 dicembre 2020 - 16:00-17:00

![](_page_41_Picture_3.jpeg)

![](_page_41_Picture_4.jpeg)

![](_page_42_Picture_0.jpeg)

![](_page_42_Picture_1.jpeg)

![](_page_42_Picture_2.jpeg)

![](_page_42_Picture_3.jpeg)

**ARDUINO EXPLORE IOT KIT** 

**SPERIMENTAZIONE DIDATTICA**